## **Government Engineering College Thrissur**

## Help Document for Updating Academic and Personal Data in ETLAB – Campus Management Platform

Basic details of students are already loaded in the portal. All are requested to Edit/Update your personal and academic details in the portal before the coming to college for admission.

## Step by Step Procedure

Visit the portal at <a href="https://gectcr.etlab.in/registration/default/editdetails">https://gectcr.etlab.in/registration/default/editdetails</a>

| r                                        |                                                              |         |                     |     |
|------------------------------------------|--------------------------------------------------------------|---------|---------------------|-----|
| etlab   Edit Registration Details        | × +                                                          | $\odot$ | - 0                 | ×   |
| $\leftarrow \   \rightarrow \   {\tt C}$ | ○ A https://gecskp.etlab.in/registration/default/editdetails | 2       | ${\times}$          | ≡   |
| 🧑 etlab 🏾 Tue,                           | 26 Oct 2021 22:13:49 GMT+0530 (India Standard Time)          |         |                     | î   |
|                                          |                                                              |         |                     |     |
| <b>^</b>                                 | Edit Registration Details                                    |         | A Home              |     |
|                                          | Reference No.     DEntrance Register No.                     |         |                     |     |
|                                          | Enter Reference No.                                          |         |                     |     |
|                                          | Reference No. (Rxxxx)                                        |         |                     |     |
|                                          | Enter Date of Birth                                          |         |                     |     |
|                                          | 2021-10-26                                                   |         |                     |     |
|                                          | Q Search                                                     |         |                     |     |
|                                          |                                                              |         |                     |     |
|                                          |                                                              |         |                     | 18  |
|                                          |                                                              |         |                     |     |
|                                          |                                                              |         |                     |     |
|                                          |                                                              |         |                     |     |
|                                          |                                                              |         |                     |     |
|                                          |                                                              |         |                     |     |
|                                          |                                                              |         |                     | - 5 |
|                                          |                                                              |         |                     |     |
|                                          |                                                              |         |                     |     |
|                                          |                                                              |         |                     |     |
|                                          | = Q 🖬 🖪 💽 🔒 1 📦 🐂 🧑 🗛                                        | •       | 10:13 PM<br>Tuesday | Ę   |
|                                          |                                                              |         | 10/26/2021          |     |

You will get the above given screen. In the top left corner you have option to choose either Reference No or Entrance Register No (**Better to choose Entrance Register No.** to avoid confusion) and then Enter the "Entrance Register No" and "Date of Birth" to select your record.

You use the date picker to select the date. And click on "Search" and the system will display the Name of student and will show a button "Next". Click on next button.

| etlab   Edit Registration Details             | × -       | ÷          |           |        |          |                   |           |          |          |   |   |   |   |   |  |  |  |     | $\odot$ | - 0                             | 9  | × |
|-----------------------------------------------|-----------|------------|-----------|--------|----------|-------------------|-----------|----------|----------|---|---|---|---|---|--|--|--|-----|---------|---------------------------------|----|---|
| $\leftarrow \  \  \rightarrow \  \   {\tt G}$ | (         | 0 8        | https://  | gecskp | .etlab.i | <b>n</b> /registr | ation/def | ault/edi | tdetails | 5 |   |   |   |   |  |  |  | ☆   |         |                                 | ☑  | = |
| 🧑 etlab 🏾 Tue,                                | 26 Oct    | 2021 2     | 2:16:37   | GMT+I  | )530 (In | dia Stan          | lard Time | )        |          |   |   |   |   |   |  |  |  |     |         |                                 |    | î |
|                                               | Edi       | t Degi     | stratio   | n Det  | aile     |                   |           |          |          |   |   |   |   |   |  |  |  |     |         |                                 |    | Ē |
|                                               | Lui       | t Kegi     | siratio   | Det    | ans      |                   |           |          |          |   |   |   |   |   |  |  |  |     |         | T Hor                           | ne |   |
|                                               | O Ref     | erence     | Vo. 🧿     | Entra  | nce Re   | gister No.        |           |          |          |   |   |   |   |   |  |  |  |     |         |                                 |    |   |
|                                               | Enter     | Entrance   | e Roll No |        |          |                   |           |          |          |   |   |   |   |   |  |  |  |     |         |                                 |    |   |
|                                               | 13137     | 7          |           |        |          |                   |           |          |          |   |   |   |   |   |  |  |  |     |         |                                 |    |   |
|                                               | Enter     | Date of I  | Birth     |        |          |                   |           |          |          |   |   |   |   |   |  |  |  |     |         |                                 |    |   |
|                                               | 2021-     | 10-26      | Jirtii    |        |          | 1                 |           |          |          |   |   |   |   |   |  |  |  |     |         |                                 |    |   |
|                                               | 2021-     | 10-20      |           |        |          |                   |           |          |          |   |   |   |   |   |  |  |  |     |         |                                 |    |   |
|                                               | 0         | Мау        | ~         | 2003   | ~        | 0                 |           |          |          |   |   |   |   |   |  |  |  |     |         |                                 |    |   |
|                                               | Su        | Мо         | Tu W      | e Th   | Fr       | Sa                |           |          |          |   |   |   |   |   |  |  |  |     |         |                                 |    |   |
|                                               |           |            |           |        | 1 2      | 3                 |           |          |          |   |   |   |   |   |  |  |  |     |         |                                 |    |   |
|                                               | 4         | 5          | 6         | 7      | 9        | 10                |           |          |          |   |   |   |   |   |  |  |  |     |         |                                 |    |   |
|                                               | 11        | 12         | 13 1      | 4 1    | 5 16     | 17                |           |          |          |   |   |   |   |   |  |  |  |     |         |                                 |    |   |
|                                               | 18        | 19         | 20 2      | 1 2    | 2 23     | 24                |           |          |          |   |   |   |   |   |  |  |  |     |         |                                 |    |   |
|                                               | 25        | 26         | 27 2      | 8 2    | 30       | 31                |           |          |          |   |   |   |   |   |  |  |  |     |         |                                 |    |   |
|                                               |           |            |           |        |          |                   |           |          |          |   |   |   |   |   |  |  |  |     |         |                                 |    |   |
|                                               |           |            |           |        |          |                   |           |          |          |   |   |   |   |   |  |  |  |     |         |                                 |    |   |
|                                               |           |            |           |        |          |                   |           |          |          |   |   |   |   |   |  |  |  |     |         |                                 |    |   |
|                                               |           |            |           |        |          |                   |           |          |          |   |   |   |   |   |  |  |  |     |         |                                 |    |   |
|                                               |           |            |           |        |          |                   |           |          |          |   |   |   |   |   |  |  |  |     |         |                                 |    |   |
| https://gecskp.etlab.in/registration/         | default/e | ditdetails | #         |        |          |                   |           |          |          |   |   |   |   |   |  |  |  |     |         |                                 |    | ~ |
|                                               |           |            |           |        |          |                   | Q         |          |          | C | 0 | ۲ | - | W |  |  |  | ~ @ |         | 10:16 PM<br>Tuesday<br>10/26/20 | Ę  | 2 |

On clicking the "Next" button system will display the following screen

| etlab   Update 21R1789 × +              |                                                                                    |                                                    |                 |     | 😊 –                      | ٥                  | × |
|-----------------------------------------|------------------------------------------------------------------------------------|----------------------------------------------------|-----------------|-----|--------------------------|--------------------|---|
| $\leftarrow \rightarrow$ C O A https:   | //gecskp. <b>etlab.in</b> /registration/default/up                                 | odateprofile/1789                                  |                 | ☆   |                          | $\bigtriangledown$ | ≡ |
| ග් Update 21R1789                       |                                                                                    |                                                    |                 |     |                          |                    | î |
| WHETHER<br>PHYSICALLY<br>PRESENT OR NOT | Yes  Vhether you will be physically present for admission process at the college ? | INSTITUTE CHOOSEN<br>FOR ORIGINAL TC<br>SUBMISSION | select          |     |                          |                    |   |
| Personal Details                        |                                                                                    |                                                    |                 |     |                          |                    |   |
| FIRST NAME *                            | ABHIJITH S                                                                         | MIDDLE NAME                                        | As In SSLC Book |     |                          |                    |   |
| LAST NAME                               | As In SSLC Book                                                                    |                                                    |                 |     |                          |                    |   |
| GENDER *                                | Male ~                                                                             | BLOOD GROUP                                        | Unknown ~       |     |                          |                    |   |
| DATE OF BIRTH *                         | 2003-05-28                                                                         | MOTHER TONGUE                                      | MALAYALAM       |     |                          |                    | 1 |
| PLACE OF BIRTH                          |                                                                                    | NATIONALITY                                        | INDIAN          |     |                          |                    |   |
| RELIGION *                              | Select a religion  ~                                                               | CASTE *                                            | Select a caste  |     |                          |                    |   |
| ELIGIBLE<br>RESERVATION<br>CATEGORY     | Dheevara and related communitie ~                                                  | ECONOMICALY<br>BACKWARD                            | No v            |     |                          |                    | ~ |
|                                         | 📕 Q 📕                                                                              | 🔲 😋 🖻 🗘 ڬ 📮 🖳                                      |                 | ~ 6 | 10:18<br>10:18<br>10:26/ | day<br>2021        | 2 |

Fill all the mandatory fields in the personal Details page and click on "Next"

Then system will show the Admission details. Choose the Quota and Fee Concession eligibility according to the **Data Sheet / Allotment Memo downloaded portal CEE portal after publishing the 2<sup>nd</sup> phase allotment**.

| etlab   Update 21R1789 × +            |                                                   |                   |            |     | 😊 –             | ٥                          | ×  |
|---------------------------------------|---------------------------------------------------|-------------------|------------|-----|-----------------|----------------------------|----|
| $\leftarrow \rightarrow$ C O A https: | //gecskp. <b>etlab.in</b> /registration/default/u | pdateprofile/1789 |            | \$  |                 | ${\times}$                 | =  |
| Admission Details                     |                                                   |                   |            |     |                 |                            | ^  |
| ADMISSION FOR *                       | BTECH                                             | ACADEMIC YEAR *   | 2021-22 ~  |     |                 |                            | J. |
| QUOTA *                               | Merit                                             | ТҮРЕ              | Regular v  |     |                 |                            |    |
| COURSE OPTED *                        | Mechanical Engineering                            |                   |            |     |                 |                            |    |
| ADMITTED<br>RESERVATION<br>CATEGORY   | Dheevara and related communitie ~                 |                   |            |     |                 |                            | I  |
| FEE CONCESSION<br>ELIGIBILITY *       | General(State Merit)                              | INCOME CATEGORY   | (APL V)    |     |                 |                            | I  |
| ENTRANCE TYPE                         | Kerala Entrance 🗸                                 |                   |            |     |                 |                            |    |
| ENTRANCE ROLL NO *                    | 131377                                            | ENTRANCE RANK *   | 44674      |     |                 |                            |    |
| COMMUNITY                             | Select Community ~                                | NATIVITY          | Keralite ~ |     |                 |                            |    |
| QUALIFICATION                         | Plus Two 🗸                                        |                   |            |     |                 |                            |    |
|                                       |                                                   | •••••             |            |     |                 |                            | v  |
|                                       | 📕 Q 📕                                             | 🗉 😋 💼 🔱 💆 📮 🖳     |            | ^ ( | 10<br>10<br>10/ | 21 PM<br>uesday<br>26/2021 | 2  |

Then system will ask for Plus Two Details. Consolidate Mark (ie, First year + Second year) is to be entered in the Mark columns

Then system ask will for the SSLC or Equivalent details and the TC Details. Fill all the details without error

| etlab   Update 21R1789 ×      | +                                                                 | - 😒 | ٥                               | ×          |
|-------------------------------|-------------------------------------------------------------------|-----|---------------------------------|------------|
| $\leftarrow \rightarrow G$    | A https://gecskp.etiab.in/registration/default/updateprofile/1789 | ☆   |                                 | =          |
| Cetlab Tue, 26                | Oct 2021 22:27:37 GMT+0530 (India Standard Time)                  |     |                                 | Ŷ          |
| A Home > Registration > 21R17 | 789 > Update                                                      |     |                                 | •          |
| ග් Update 21R1789             |                                                                   |     |                                 |            |
|                               |                                                                   |     |                                 | 11         |
| Secondary School              | Details (10th or Equivalent)                                      |     |                                 |            |
|                               | BOARD YEAR select ~                                               |     |                                 |            |
|                               | REC NO                                                            |     |                                 |            |
|                               |                                                                   |     |                                 |            |
| TC Details                    |                                                                   |     |                                 |            |
|                               |                                                                   |     |                                 |            |
| LAS                           | PER TC)                                                           |     |                                 |            |
|                               | TC DATE yyyy-mm-dd                                                |     |                                 |            |
|                               |                                                                   |     |                                 |            |
|                               |                                                                   |     |                                 | 18         |
|                               | Previous Next                                                     |     |                                 |            |
|                               |                                                                   |     |                                 |            |
|                               | 📕 🔎 🖬 💷 🔮 💶 🔮 🐂 🕎 👰                                               | 1   | 0:27 PM<br>fuesday<br>)/26/2021 | <b>P</b> 2 |

Fill the TC Details Correctly and carry the TC when you are coming to college

Then the Address page will come. **Enter an active Mobile number and mail ID**. If the student not having a email id, please create and give the same. And also note that this Phone number and mail ID will be used for further communications.

| etlab   Update 21R1789 × +     |                                               |                    |                               | $\odot$ | - 0                 | ×          |
|--------------------------------|-----------------------------------------------|--------------------|-------------------------------|---------|---------------------|------------|
| $\leftarrow \rightarrow C$ 0 8 | https://gecskp.etlab.in/registration/default/ | updateprofile/1789 |                               | \$      | $\bigtriangledown$  | ≡          |
| Contact Details                |                                               |                    |                               |         |                     | ^          |
| Present Ad                     | ddress                                        | Permanent Address  | [ _ same as present address ] |         |                     |            |
| HOUSE                          | NAME * NADUVILE MADATHIL PARAMBU              | HOUSE NAME *       |                               |         |                     | 1          |
| ST                             | TREET * KAROOR                                | STREET *           |                               |         |                     |            |
| POST / STR                     | REET 2 * AMBALAPUZHA                          | POST / STREET 2*   |                               |         |                     |            |
| DIS                            | STRICT * Select                               | DISTRICT *         | Select •                      |         |                     |            |
|                                | PIN * 688561                                  | PIN *              |                               |         |                     |            |
| 2                              | STATE * Select -                              | STATE *            | Select •                      |         |                     |            |
| STUDENT PHO                    | ONE NO 9037045004                             | EMAIL *            | abhijithsaiju007@gmail.com    |         |                     | I          |
|                                |                                               | LAND PHONE         | 7306205004                    |         |                     |            |
|                                |                                               |                    |                               |         |                     |            |
|                                |                                               | Previous Next      |                               |         |                     | ~          |
|                                | P 🖬                                           | 🖪 😢 🔒 🤰 📦 들 💌      | <b>X</b>                      | ^ 🔿 🗉 🌾 | 10:30 PM<br>Tuesday | <b>P</b> 2 |

In the next page give the Bank account details of Student. If no account for student leave it blank. Don't give the account details of parents.

| etiab   Update 21R1789 × +                                                |     | $\odot$ | - 6                              | ×          |
|---------------------------------------------------------------------------|-----|---------|----------------------------------|------------|
| ← → C O A https://gecskp.etlab.in/registration/default/updateprofile/1789 | ☆   |         | (                                | ୭ ≡        |
| Ø         Update 21R1789                                                  |     |         |                                  |            |
| Personal Marks for identification                                         |     |         |                                  |            |
| PERSONAL MARKS 2                                                          |     |         |                                  | 1          |
| Bank Details                                                              |     |         |                                  | 1          |
| NAME OF BANK ACCOUNT NO                                                   |     |         |                                  |            |
| NAME OF BRANCH IFSC CODE                                                  |     |         |                                  | 1          |
| Hostel Facilities                                                         |     |         |                                  |            |
| DO YOU NEED ON<br>HOSTEL FACILITIES YES                                   |     |         |                                  | 1          |
| •••••                                                                     |     |         |                                  | 1          |
| Previous Next                                                             |     |         |                                  | ~          |
| 📑 🔎 🖬 💶 🕲 📾 🧐 👾 🖳                                                         | ~ 0 |         | 10:33 PM<br>Tuesday<br>10/26/202 | <b>P</b> 2 |

If you want to avail the hostel facility, please choose 'Yes' in hostel facilities. It is not an application just to know the status. Online application will be collected later.

In next screen the Give the Contact details of Parent

| etlab   Update 21R1789 × +               |                                        |                        |           |     | ∞ -   | ٥                  | × |
|------------------------------------------|----------------------------------------|------------------------|-----------|-----|-------|--------------------|---|
| $\leftarrow \rightarrow$ C O A https     | //gecskp.etlab.in/registration/default | :/updateprofile/1789   |           | ☆   |       | $\bigtriangledown$ | ≡ |
| @ etlab Tue, 26 Oct 2021 22:35:3         | 0 GMT+0530 (India Standard Time)       |                        |           |     |       |                    | ^ |
| A Home > Registration > 21R1789 > Update |                                        |                        |           |     |       |                    | + |
| ග් Update 21R1789                        |                                        |                        |           |     |       |                    |   |
|                                          |                                        |                        |           |     |       |                    |   |
| Parent Details                           |                                        |                        |           |     |       |                    |   |
| FATHER'S NAME *                          |                                        | MOTHER'S NAME *        | •         |     |       |                    |   |
| FATHER'S<br>OCCUPATION                   |                                        | MOTHER'S<br>OCCUPATION |           |     |       |                    |   |
| FATHER'S I<br>GUARDIAN'S MOBILE<br>NO *  | 000000000                              | MOTHER'S MOBILE<br>NO  | 000000000 |     |       |                    | I |
| PARENT EMAIL                             |                                        | PHONE OFFICE           |           |     |       |                    |   |
| SELECT GUARDIAN                          | Father                                 | ANNUAL INCOME          |           |     |       |                    |   |
|                                          |                                        | Previous Next          |           |     |       |                    | v |
|                                          | <b>P</b>                               | 🖬 🖪 😋 📾 🕼 📦 🚍 🖉        |           | ~ 🔿 | 10:35 | PM<br>day<br>(2021 | 2 |

Then an Upload page will come. **Upload your photograph and signature**. Upload all documents in **pdf** format.

Finally a verification page will come. Enter the code displayed in the screen and then click on "Register".

| etlab   Update 21R1789      | × +                                                                   | $\odot$ | - 0                               | × |
|-----------------------------|-----------------------------------------------------------------------|---------|-----------------------------------|---|
| $\leftarrow \rightarrow C$  | O ≜ https://gecskp.etlab.in/registration/default/updateprofile/1789 ☆ |         | $\bigtriangledown$                | = |
| ♠ Home > Registration > 211 | 1789 > Update                                                         |         |                                   | ÷ |
| ය Update 21R1789            |                                                                       |         |                                   |   |
|                             |                                                                       |         |                                   |   |
| Enter the code as           | shown in the image below                                              |         |                                   |   |
| VERIFY CODE                 | rdrexd Get a new code                                                 |         |                                   |   |
|                             |                                                                       |         |                                   |   |
|                             |                                                                       |         |                                   |   |
|                             |                                                                       |         |                                   |   |
|                             |                                                                       |         |                                   |   |
|                             |                                                                       |         |                                   |   |
|                             |                                                                       |         |                                   |   |
|                             | Previous Register                                                     |         |                                   |   |
|                             |                                                                       |         |                                   |   |
|                             |                                                                       |         |                                   | ~ |
|                             | 📕 🔎 🖬 🔃 🔮 🎽 🖤 🖳 🔨 🔺                                                   | o 🗈 🌾   | 10:37 PM<br>Tuesday<br>10/26/2021 | 2 |

In case of any Technical issue during completing the process, you may contact the following persons (Please avoid the late night calls)

Mr. Sijo S Vadakkan, sijovs@gectcr.ac.in, 9539601112

Ms. Aswathy M C, <u>aswathymc@gectcr.ac.in</u>, 9447945906